# 2 パスワードの再交付申請

「パスワード再交付」(赤色の下側アイコン)を押下

| 利用者番号再通知利用者番号(ID)をお忘れの方はこちら                                                     |                |
|---------------------------------------------------------------------------------|----------------|
| パスワード再交付<br>パスワードをお忘れの方はこちら 押下                                                  |                |
|                                                                                 |                |
|                                                                                 |                |
| 入札参加資格申請システム                                                                    |                |
|                                                                                 |                |
| 現状のパスワードを破棄し、パスワードの再設定を行うことができます。<br>利用者番号を入力し、【パスワード再交付申請】ボタンを押して下さい。<br>利用者番号 | ② 利用有番号(ID)を入力 |
| パスワード再交付申請                                                                      | 12天去(1古寺,主御天   |

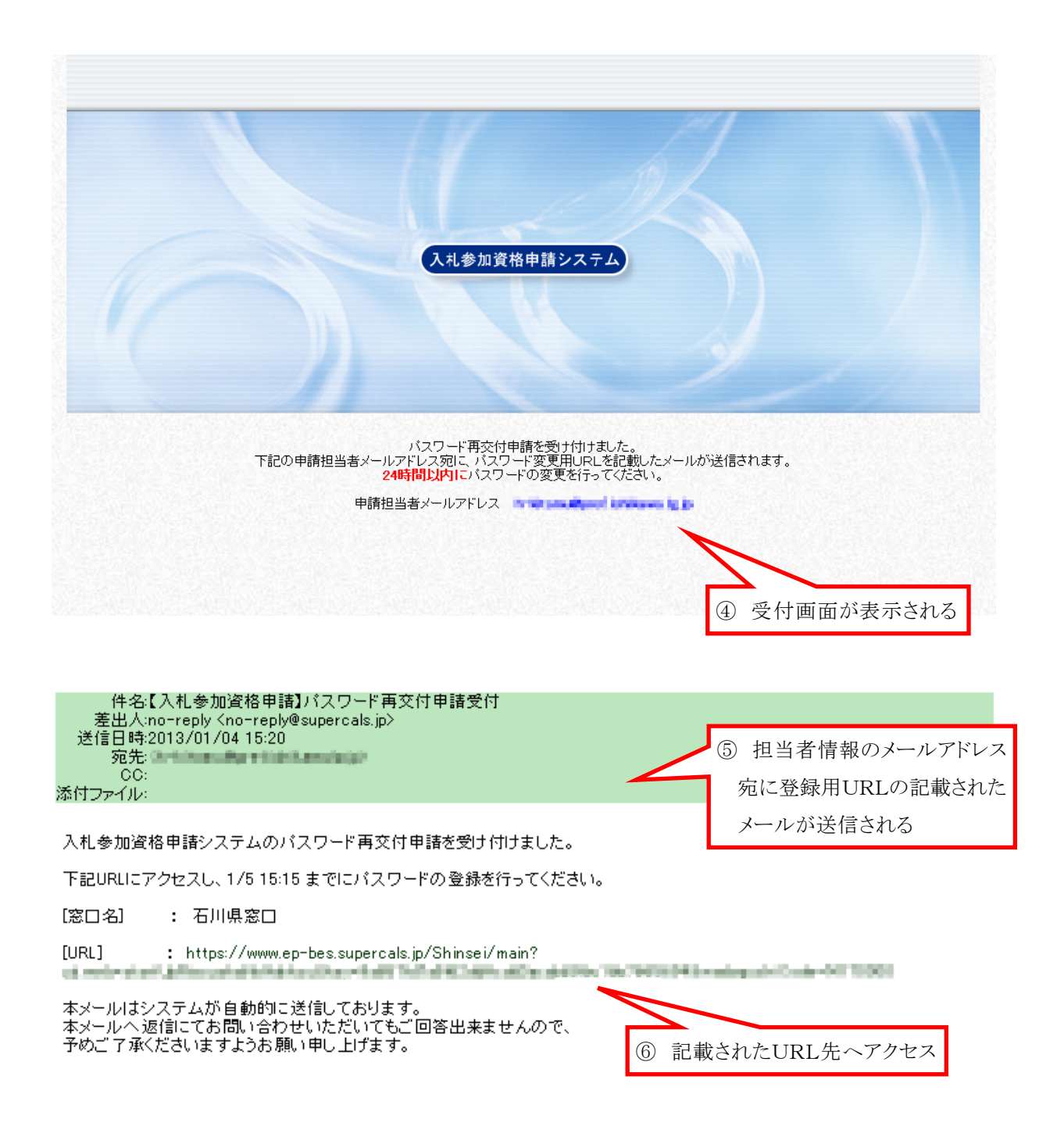

## <u>(1) パスワード再設定</u>

| バスワード再設定                                                                                                    |         |                                                    |
|----------------------------------------------------------------------------------------------------|---------|----------------------------------------------------|
| 氏名                                                                                                    | フリガナ    | ニュウサッジムタントウシャ                                      |
|                                                                                                    | 漢字      | 入札事務担当者                                            |
| 所属                                                                                                    |         | 総務部                                                |
| 郵便番号 920-8580                                                                                                    |         | 920-8580                                           |
| 所在地                                                                                                    | 都道府県    | 石川県                                                |
|                                                                                                    | 市区町村    | 金沢市                                                |
|                                                                                                    | 所在地     | ₩ 〒 〒 〒 〒 〒 〒 〒 〒 〒 〒 〒 〒 〒 〒 〒 〒 〒 〒 〒            |
| 連絡先                                                                                                    | 電話番号    | 076-225-1712                                       |
|                                                                                                    | FAX番号   | 076-225-1714                                       |
|                                                                                                    | メールアドレス | in-Altern Algert Iniciaers (g.):                   |
| 新しいパスワード「必須」                                                                                                    |         | (注)パスワードは8文字以上の半角英数記号で入力してください。<br>大文字・小文字は区別されます。 |
| 新しいバスワード(確認用) [必<br>須]                                                                                                    |         | ⑦ ここで入力したパスワードが申請                                  |
| (注意) 建五口 四十体田二                                                                                                    |         | システムの新パスワードになります                                   |
| <ul> <li>(注1)ハスワードに使用可能な文学は以下のとおりです。</li> <li>8文字以上32文字以下で入力してください。</li> <li>英字: ABCDEFGHJKLMNOPQRSTUVWXYZ abcdefghijkImnopqrstuvwxyz</li> <li>数字: 0123456789</li> <li>記号: : 「#()*+- /···2@[]^ ` { }~</li> </ul> |         | です。<br>※ パスワードは <b>英字・数字・記</b> :                   |
|                                                                                                    |         | cdefghijkImnopqrstuvwxyz<br>の全種混合でなければならない         |

## (2) 登録確認

| 入札事務担当者                 |  |  |  |
|-------------------------|--|--|--|
| 総務部                     |  |  |  |
| 920-8580                |  |  |  |
| 石川県金沢市鞍月1-1             |  |  |  |
|                         |  |  |  |
|                         |  |  |  |
|                         |  |  |  |
|                         |  |  |  |
|                         |  |  |  |
|                         |  |  |  |
|                         |  |  |  |
|                         |  |  |  |
|                         |  |  |  |
|                         |  |  |  |
|                         |  |  |  |
|                         |  |  |  |
| 520 0000<br>万川退全況市款日1-1 |  |  |  |
|                         |  |  |  |
|                         |  |  |  |
|                         |  |  |  |

新しいパスワード(2箇所)を入力したら 文 へを押下

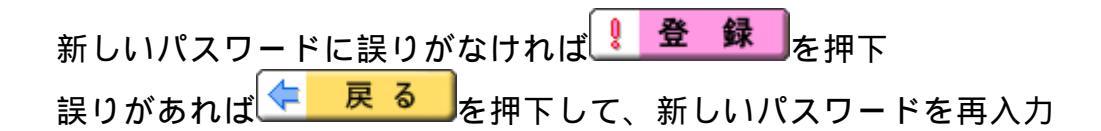

### (3) 結果表示

|                     | パス         | ワードの再設定を                                         | 正常に終了しま                            | した。          |              |
|---------------------|------------|--------------------------------------------------|------------------------------------|--------------|--------------|
| 再設定後のバスワ、           | ードを使用し、入札参 | 参加資格申請システムにログ                                    | <i>ブインすることができます。</i>               |              |              |
| 利用者番号 :<br>新しいバスワード | 00000180   |                                                  |                                    |              |              |
|                     |            | <ol> <li>即 申請等に</li> <li><u>必ず控えて</u></li> </ol> | こ必要ですので、 <u>和</u><br><b>てください。</b> | 用者番号(ID)及びパス | <u>、ワードは</u> |

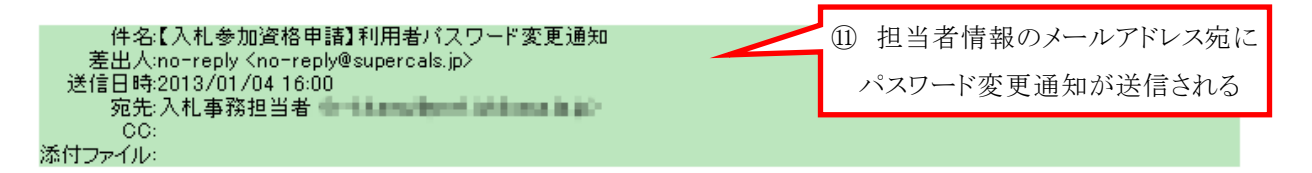

下記申諸者の入札参加資格申請システムのバスワード変更を受け付けました。

| [業者番号] | : | 00000180 |
|--------|---|----------|
|        |   | ~~~~     |

[利用者番号] : 00000180

[申請者名] : 石川県

本メールはシステムが自動的に送信しております。 本メールへ返信にてお問い合わせいただいてもご回答出来ませんので、 予めご了承くださいますようお願い申し上げます。

### <u>これで、パスワードの再交付は完了です。</u>

再交付された新パスワードは、「入札参加資格申請システム」においては即時 有効ですが、「電子入札システム」及び「入札情報システム」においては再交付 の翌日から有効となります。